## Instalar y utilizar el Firmador digital.

- Descargue el firmador de <u>www.dime.gov.ar/firmador.zip</u>
- Una vez descargado, hacer clic con el botón derecho del mouse en el archivo y elegir la opción: *Extract to "FirmadorPDF\"*.

| 🙀 FirmadorPDF.zip |   |                                      |
|-------------------|---|--------------------------------------|
|                   |   | Abrir                                |
|                   | 3 | Compartir con Skype                  |
|                   | w | Open with WinRAR                     |
|                   |   | Extract files                        |
|                   |   | Extract Here                         |
|                   | w | Extract to "FirmadorPDF\"            |
|                   | e | Explorar con ESET Endpoint Antivirus |
|                   |   | Opciones avanzadas                   |
|                   | È | Compartir                            |
|                   |   | Abrir con                            |
|                   |   | Restaurar versiones anteriores       |
|                   |   | Enviar a >                           |
|                   |   | Cortar                               |
|                   |   | Copiar                               |
|                   |   | Crear acceso directo                 |
|                   |   | Eliminar                             |
|                   |   | Cambiar nombre                       |
|                   |   | Propiedades                          |

• Ingresar a la carpeta FirmadorPDF y abrir el archivo *FirmadorPDF.exe*. Si aparece un mensaje informando la necesidad de instalar Java Runtime Environment, continúe con el paso siguiente, de lo contrario debe saltearlo.

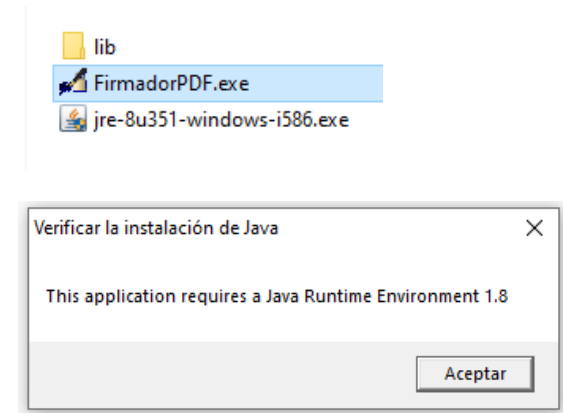

• Abrir el archivo *jre-8u351-windows-i586.exe* y elegir la opción *Instalar*. Al finalizar, presionar el botón *Cerrar*.

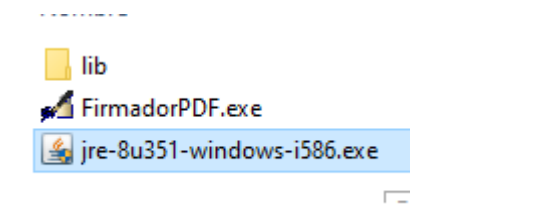

| Configuración de Java - Bienvenido                                                                                                    |                               | _        |            | Х |  |  |  |  |  |  |  |  |
|----------------------------------------------------------------------------------------------------|-------------------------------|----------|------------|---|--|--|--|--|--|--|--|--|
|                                                                                                    |                               |          |            |   |  |  |  |  |  |  |  |  |
| Bienvenido a Java - Condiciones de licencia actualizadas                                                                                                    |                               |          |            |   |  |  |  |  |  |  |  |  |
| Condiciones que han cambiado en la licencia de esta versión del software.<br><u>Acuerdo de licencia actualizado</u><br>Esta versión de Java Runtime únicamente otorga permisos para el uso de equipos portátiles y de<br>sobremesa (no comerciales).<br>El uso comercial de este software requiere una licencia independiente de Oracle o de su proveedor de<br>software.<br>Haga clic en Instalar para aceptar el acuerdo de licencia e instalar Java ahora o haga clic en Eliminar para<br>desinstalarlo del sistema.<br>En este proceso de instalación no se registra ningún dato personal. <u>Detalles de la información que<br/>recopilamos</u> |                               |          |            |   |  |  |  |  |  |  |  |  |
| Cambiar la Carpeta de Destino                                                                                                    | nstalar                       |          | Eliminar   |   |  |  |  |  |  |  |  |  |
| Configuración de Java - Completar                                                                                                    |                               | _        |            | × |  |  |  |  |  |  |  |  |
| Java<br>Java<br>via se ha instalado correctamente                                                                                                    |                               |          |            |   |  |  |  |  |  |  |  |  |
|                                                                                                    |                               |          |            |   |  |  |  |  |  |  |  |  |
| Se le comunicará cuando haya alguna actualización de Java disponible. Instale :<br>para aprovechar las mejoras de rendimiento y segurid.<br><u>Más información sobre configuración de actualización</u>                                                                                                    | siempre la<br>ad.<br><u>n</u> | as actua | lizaciones |   |  |  |  |  |  |  |  |  |
|                                                                                                    |                               |          |            |   |  |  |  |  |  |  |  |  |

• Abrir nuevamente el archivo *FirmadorPDF.exe*. Elija el documento a firmar (éste Firmador solo trabaja con documentos PDF), para ello presione el botón *Seleccionar* del paso 1 de la imagen.

Elija la carpeta destino donde se guardará el documento firmado con el botón Seleccionar del paso 2.

## Presione el botón Firmar del paso 3.

| ge 🖊 | Firmador de PDF                                     |           | - | -    |         | ×         |
|------|-----------------------------------------------------|-----------|---|------|---------|-----------|
|      | Seleccione el archivo a firmar                      |           |   |      |         |           |
|      |                                                     | 1         | 9 | Sele | ccionar |           |
|      | Seleccione donde desea guardar el documento firmado |           |   |      |         |           |
|      |                                                     | 2         | 9 | Sele | ccionar | $\supset$ |
|      | 3 Firmar                                            | $\supset$ | C | U    | Cerrar  |           |